学校 HP が最新の内容にならないときの対応方法について

I、お使いのパソコンやスマートフォン内のキャッシュ(機器内のデータ保管場所)に 以前のデータが残っていることがあります。その場合は、学校側でホームページを 更新していても以前のデータが表示されることがあります。最新の内容を表示する には、ブラウザ画面(Webサイトを閲覧するソフト)で<u>画面の再読み込み</u>をして下さ い。(以下の画面は GoogleChrome の場合です。反時計回りの矢印をタップします)

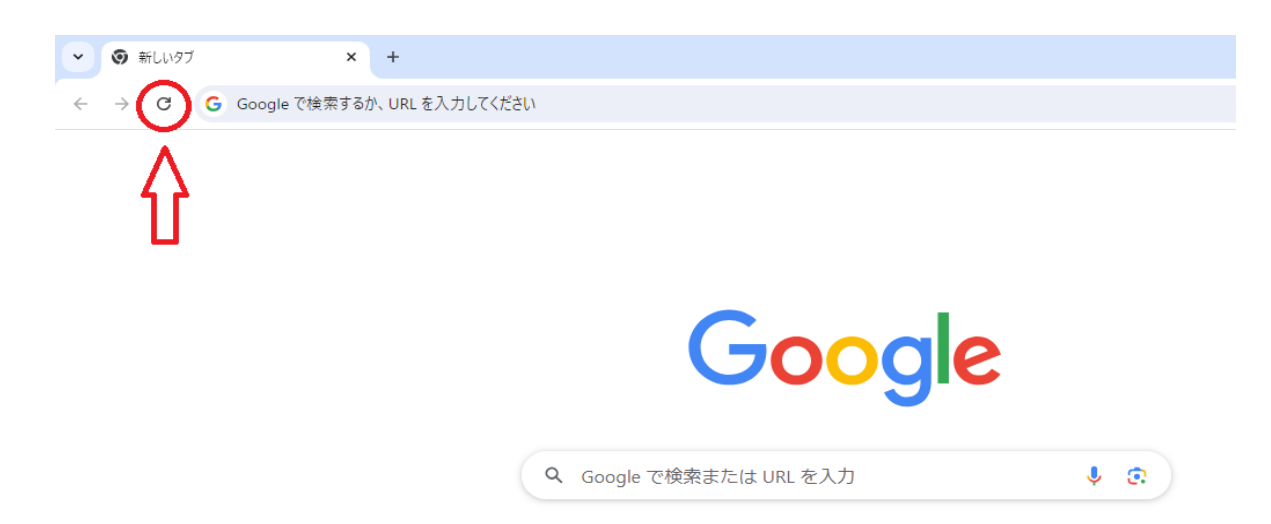

2、1を実施しても最新の内容にならない場合、キャッシュを削除して下さい。

【手順】

- ① ブラウザの右上、「 ! 」をタップ
- ② 「閲覧履歴データを削除」を選択
- ③ 期間を設定し、「キャッシュされた画像とファイル」にチェックを入れる
- ④ 「データを削除」を選択

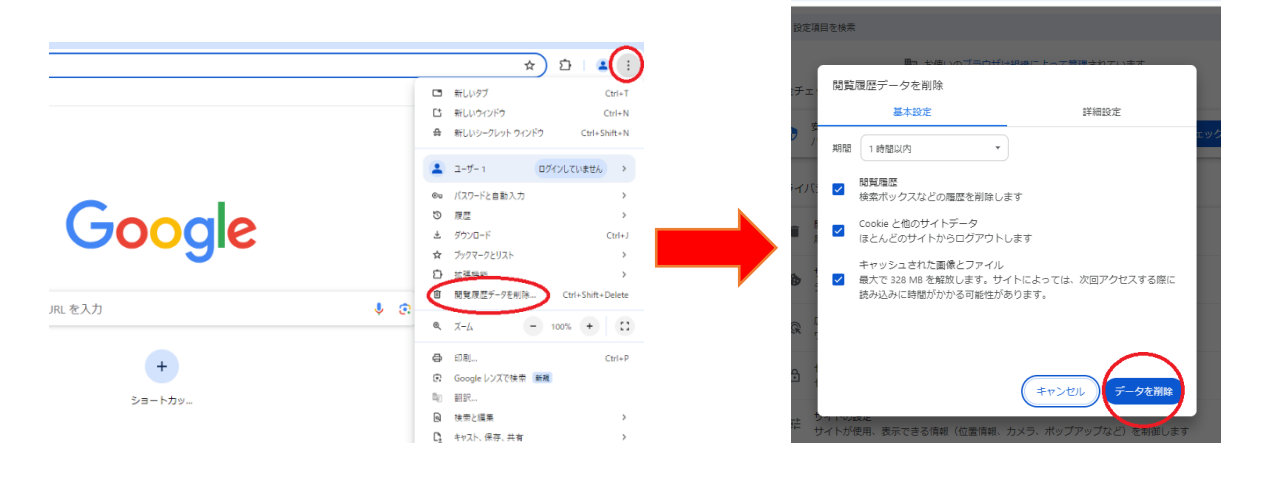